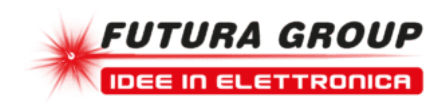

## Scheda Ethernet 8 relè 16A

Prezzo: 78.69 €

Tasse: 17.31 €

Prezzo totale (con tasse): 96.00 €

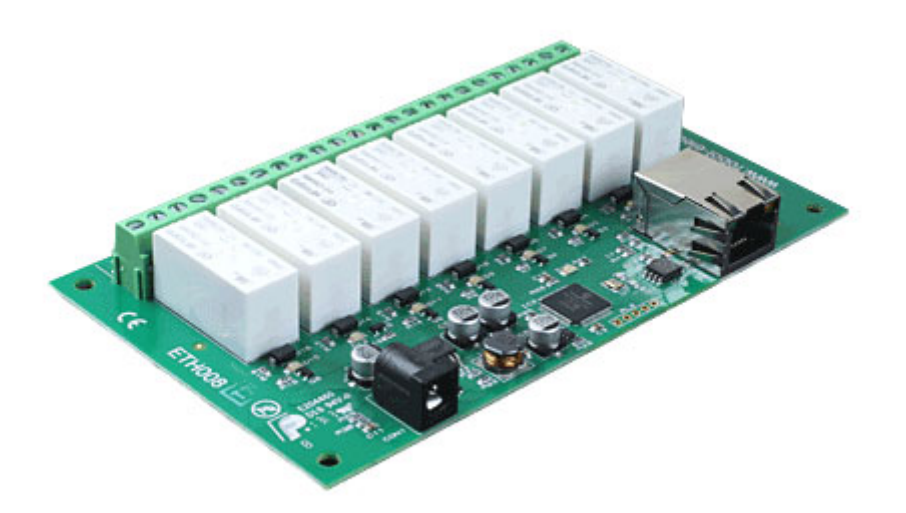

Scheda con interfaccia Ethernet dotata di 8 uscite a relè N.O. e N.C. (24 Vdc o 250 Vac / 16 A) con relativo LED di stato. Può essere controllata tramite LAN (Local Area Network), Android, iPhone o attraverso Internet (webpage). Nome host configurabile, il dispositivo è compatibile con il protocollo MQTT con crittografia TLS opzionale. La scheda viene fornita già montata e collaudata. Alimentazione: 12 Vdc-500 mA, dimensioni: 143 mm (lunghezza) x 84 mm (larghezza) x 20 mm (altezza). Temperatura di funzionamento: da -40°C a +70°C. La scheda è completamente compatibile con il modello 7300-ETH-RLY16 ma dispone di alcune funzioni aggiuntive come la possibilità di impostare una password di protezione TCP / IP indipendente dalla password di configurazione, di dare ai relè un impulso di durata variabile da 100 ms a 25,5 secondi, di resettare la scheda alle impostazioni di fabbrica e possibilità di aggiornare il firmware. **N.B.** la App gratuita per Android e iPhone è disponibile su Google Play o iTunes, basta cercare "Devantech" e la troverete.

## Guarda il video

Accesso da internet

La scheda può essere controllata anche tramite internet sfruttando un router a banda larga. Per accedere alla scheda da internet sarà necessario aprire la porta di comunicazione impostata per consentire le connessioni TCP in ingresso. Bisogna fare attenzione a non aprire qualsiasi altra porta. Siccome esistono una grande varietà di router, non siamo in grado di dare i dettagli per tutti. Se avete dei dubbi chiedete assistenza all'amministratore di sistema. Di seguito viene illustrato come aprire una porta su un router Netgear DG834.

| Service Definition |        |   |
|--------------------|--------|---|
| Name:              | ETH008 |   |
| Type:              | TCP    | * |
| Start Port:        | 17494  |   |
| Finish Port:       | 17494  |   |

Dopo il login alla tua pagina di configurazione del router, la prima cosa da fare è creare un nuovo servizio. Fare clic sul menu "Servizi" quindi "Add Custom Service". Immettere un nome per il servizio, selezionare TCP e immettere l'indirizzo della porta iniziale e finale. Fare clic su "Applica".

| Service            | ETH008    | (TCP: | 17494 | •)  |      | Y |
|--------------------|-----------|-------|-------|-----|------|---|
| Action             | ALLOW alw | vays  |       | ļi. |      | * |
| Send to LAN Server |           | 192   | . 16  | 8.0 | . 9  | 9 |
| WAN Users          |           |       | 1     | Any |      | ~ |
|                    | start:    |       |       |     |      |   |
|                    | finish:   |       |       |     |      |   |
| Log                |           |       |       | Ah  | ways | ~ |

Ora vai al menu "Regole Firewall" e clicca "Aggiungi" nella sezione servizi in ingresso. Selezionare il servizio ETH008 e Consenti sempre. L'indirizzo IP "Send to LAN Server" è l'indirizzo IP della scheda ETH008, 192.168.0.99 nell'esempio precedente, ma verificare ciò che è sulla vostra rete. Fare clic su "Applica" e questo è tutto. ETH008 è ora accessibile tramite internet. Prima di chiudere la pagina di setup del Router, accedi al menu "Router Status" e annota l'indirizzo IP della porta ADSL pubblica. Questo è l'indirizzo IP per l'accesso da internet.

| ETH008 Test               |  |
|---------------------------|--|
| Setup Relay set   RELAY 1 |  |
| RELAY 2                   |  |
| R PORT number 17494       |  |
| RED T                     |  |
| RELAY 8                   |  |

Per fare un test è necessario un computer dotato di una connessione Internet e non connesso alla stessa rete della scheda ETH008. Effettua il download ed esegui il programma di test sotto riportato e seleziona l'indirizzo IP impostato. Nella finestra di pop-up inserisci l'indirizzo IP per l'accesso da internet. Fai click su "Try IP" e ti connetterai all'interfaccia ETH008 come se tu fossi all'interno della rete.

## Potenza nominale dei Relè

| load type | Typical applications                          | Rating                            | Max DC load capacity                                                 |
|-----------|-----------------------------------------------|-----------------------------------|----------------------------------------------------------------------|
| AC1       | Non inductive or<br>slightly inductive loads  | 16A @ 250V AC                     | 50                                                                   |
| AC15      | Control of<br>electromagnetic load<br>(>72VA) | 3A @ 120V AC<br>1.5A @ 240V AC    |                                                                      |
| AC3       | Control of motor                              | 750W                              | 2 10                                                                 |
| DC1       | Non inductive or<br>slightly inductive loads  | 16A @ 24V DC                      | 5 S                                                                  |
| DC13      | Control of electromagnetic<br>loads           | 0.22A @ 120V DC<br>0.1A @ 250V DC | 2<br>1<br>0,5<br>0,1<br>10 20 30 40 50 100 200 300<br>DC voltage [V] |

Dimensioni

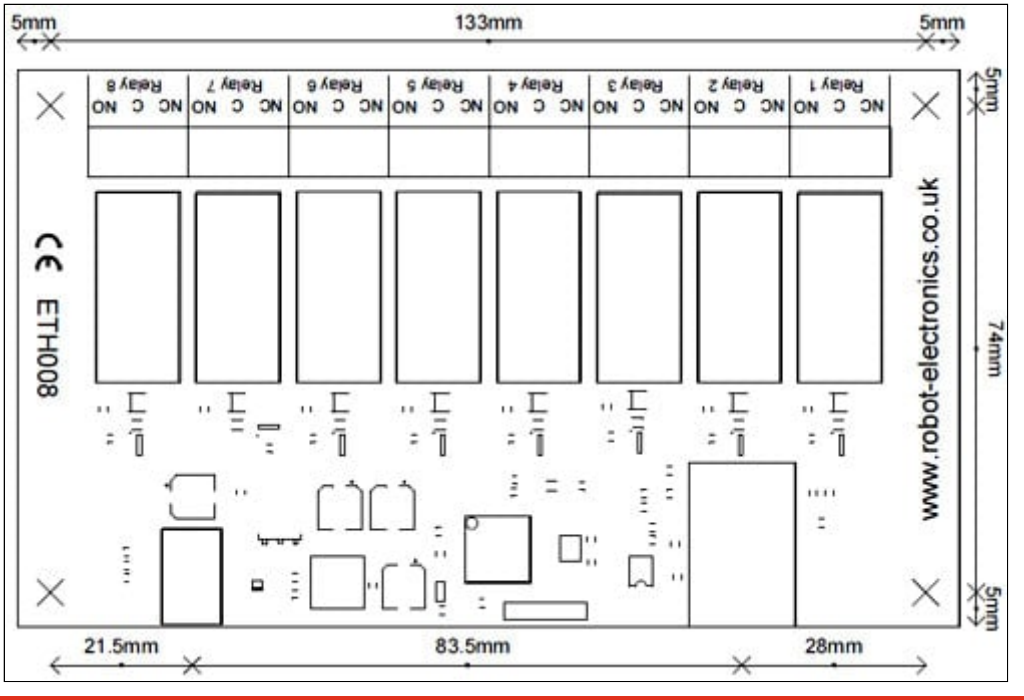

Documentazione e link utili

- Vecchia release
- Nuova release
- datasheet dei relè utilizzati HF115FD datasheet